# User Manual XONIC-100L FIXED FLOWMETER

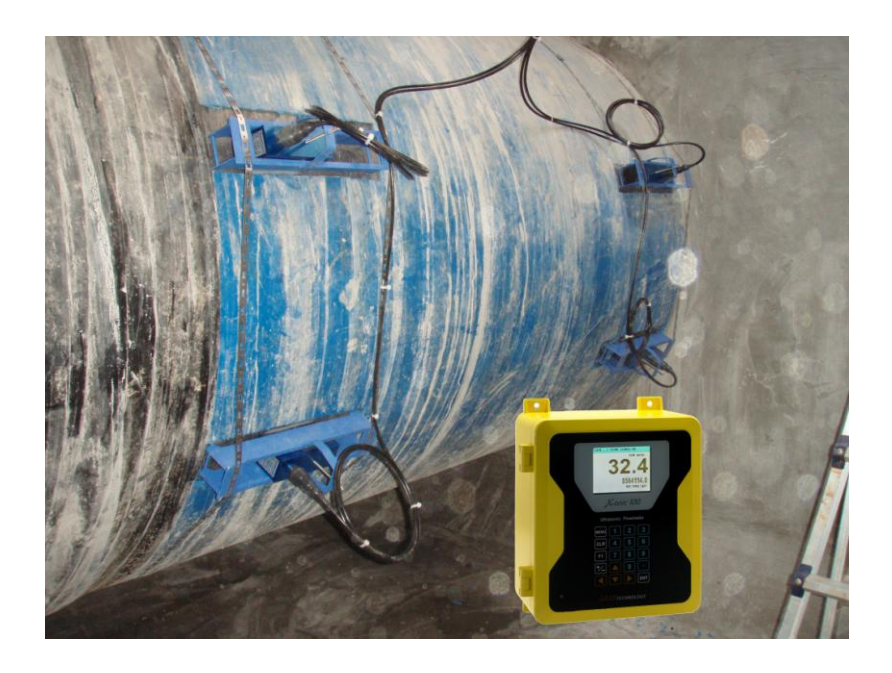

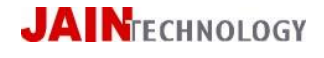

<u>www.jain.co.kr</u> 82-2-856-4114

# **Table of Contents**

| Preview4                           |
|------------------------------------|
| Introduction                       |
| Safety Consideration               |
| Installation Steps                 |
| Specifications                     |
| Key Functions                      |
| Understanding Display              |
| Best Transducer Installation Place |
| Section 1 GENERAL                  |
|                                    |
| 1.1 SITE NAME                      |
| 1.2 PASSWORD7                      |
| 1.3 METER TYPE8                    |
| 1.4 APPLICATION9                   |
| 1.5 DISPLAY9                       |
| Section 2. CH SELECT10             |
| Section 3. PIPE data11             |
| Section 4. LIQUID type13           |
| Section 5. INSTALLATION14          |
| Section 6. OPERATION18             |
| Section 7. FLOW                    |
| Section 8. IN / OUTPUT25           |
| Section 9. DATALOGGER27            |
| Section 10. Diagnostics            |
| DRAWINGS                           |

|     | LIAIN | <b>111.001</b> | FLON   | (sa)     |    |
|-----|-------|----------------|--------|----------|----|
|     |       | 3              | 8564   | 4        | ,  |
|     |       | Kaa            | NET TO | rat (a1) |    |
|     | 1000  | conic          | Flowm  | ator     |    |
|     | MENU  | 1              | 2      | 3        |    |
|     | CLR   | 4              | 5      | 6        |    |
|     | F1    | 7              | 8      | 9        |    |
| - 6 | +⁄_   |                | 0      |          | ١. |
|     |       |                |        | ENT      |    |

Fixed Flow Computer

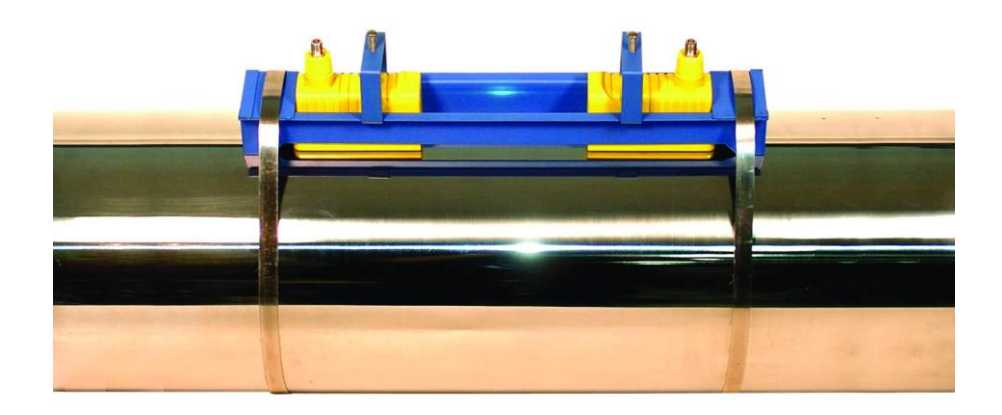

Ultrasonic Transducer with Mounting Track

# Preview

# Introduction

Xonic-100L Clamp-On Ultrasonic Flowmeter is fully digital, state-of-art flowmeters using DSP (digital signal processing) technology to measure time difference of ultrasonic signals. Please read this manual carefully before installation to ensure Xonic 100 best accuracy.

# Safety Consideration

Xonic-100 uses batteries and AC 110~220V power. So please consider safety and any damage to flow computer during installation. Especially, many application is near moisture, so please be careful any electric shock.

# Installation Steps

Select best point for transducer installation

- 1. input GENERAL DATA
- 2. select CHANNEL
- 3. input PIPE DATA
- 4. select LIQUID TYPE
- 5. do INSTALLATION
- 6. select FLOW UNIT & TOTAL UNIT
- 7. select DATALOGGER

# **Specifications**

| Туре              | Clamp-On Ultrasonic Flowmeter                        |
|-------------------|------------------------------------------------------|
| Principle         | Transit-Time                                         |
| Measuring         | 12.7 ~ 6000 mm                                       |
| Pipe Size         |                                                      |
| Accuracy          | ±1.0 % (single path), ±0.5 % (dual path)             |
| Flow Velocity     | ±0.02 ~ 12.0 m/s                                     |
| Turn-Down Ratio   | 500:1                                                |
| Repeatability     | 0.25%                                                |
| Required Straight | Upstream 10D, Down stream 5D (single path)           |
| Run               | Upstream 7D, Down stream 3D (dual path)              |
| Data Input        | Two 4~20mADC                                         |
| Data OUTPUT       | Two 4~20mADC for flow                                |
|                   | Relay for Total                                      |
|                   | RS-232C/485 Serial                                   |
| Data Logger       | 8 Mbytes (above 500,000 times)                       |
| Display           | Graphic Color LCD                                    |
|                   | (Flow, Total, Velocity, Delta T, Oscilloscope Shape) |
| Temperature       | Flow Computer -20 ∼ +60 ℃                            |
|                   | Transducer -40 ~ +120 ℃                              |
| Power             | 110 ~ 220 VAC, free voltage                          |
| Enclosure         | NEMA 4 (IP65)                                        |
| Transducer        | NEMA 7 (IP68, Water Proof)                           |

# **Key Functions**

Notice : Touch keys do not have alphabet table, so user must select alphabet by pressing numeric keys several times.

| Keys        | Functions              |
|-------------|------------------------|
| MENU        | Press when start MENU  |
| ENT         | Accept Key Data        |
| CLR         | Clear                  |
| 0~9 numeric | Use when input numbers |
| •           | Use when input "."     |
| F1          | Function Key           |
|             | Direction keys         |
| +/_         | Negative input         |

# **Understanding Display**

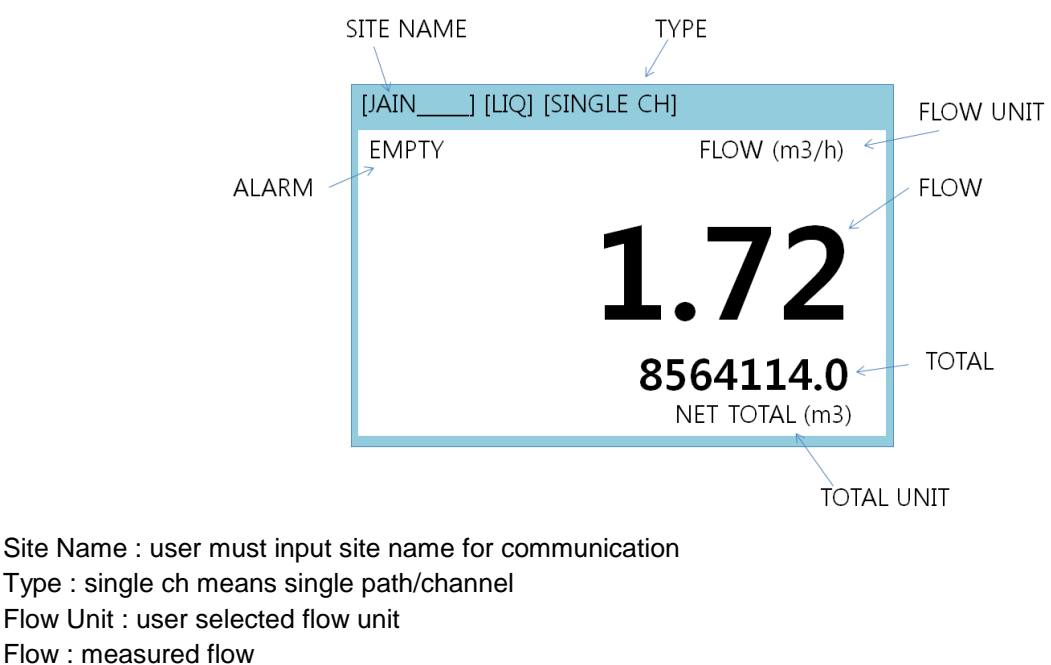

Total : total flow

Total Unit : total flow unit

# **Best Transducer Installation Place**

Choose an installation location that has enough straight pipe runs, 10D for upstream and 5D for downstream. For example, if pipe diameter is 1000mm, then please find 10 metres straight run for upstream and 5 metres straight run for down stream.

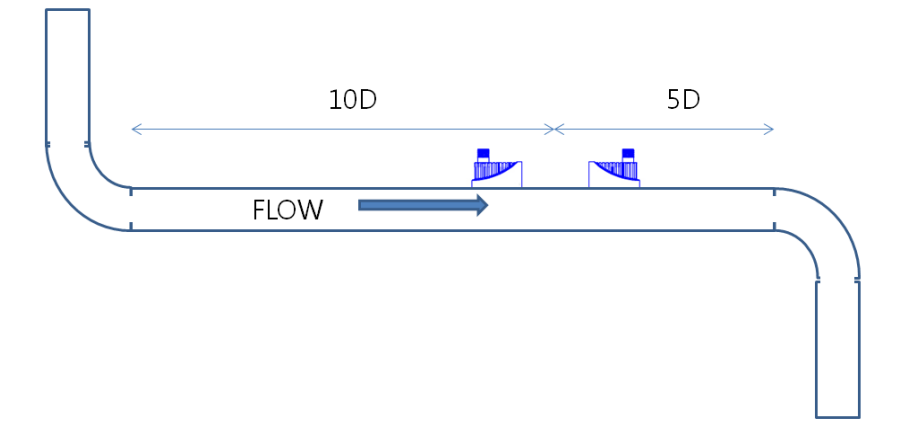

Find 10D for Upstream and 5D for Downstream

# Section 1. input GENERAL data

# 1.1 SITE NAME

User must input SITE MENU for initial setup. SITE NAME can be used as ID of flowmeters when

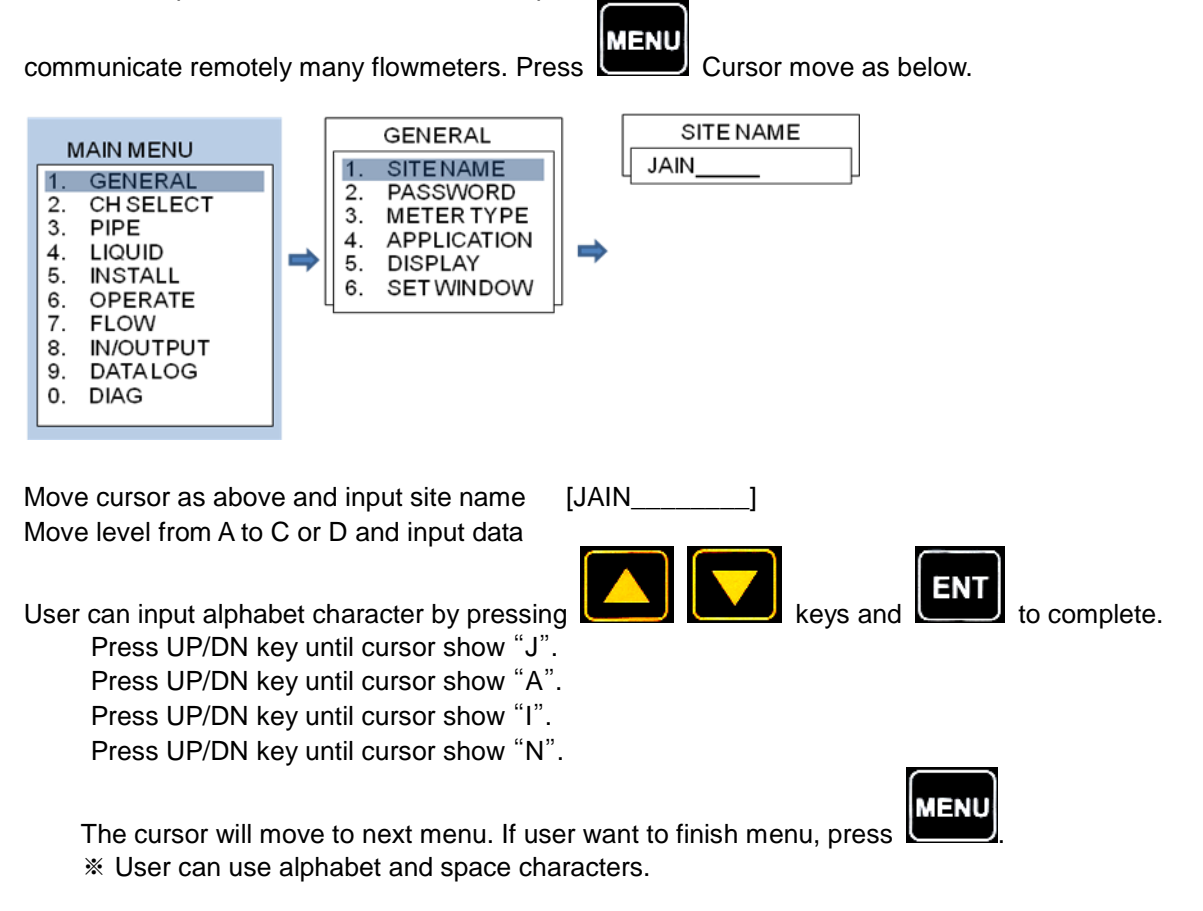

# 1.2 PASSWORD

User must input password to secure Xonic 100 from any unauthorized man's operation. Just input number and alphabet by keypad.

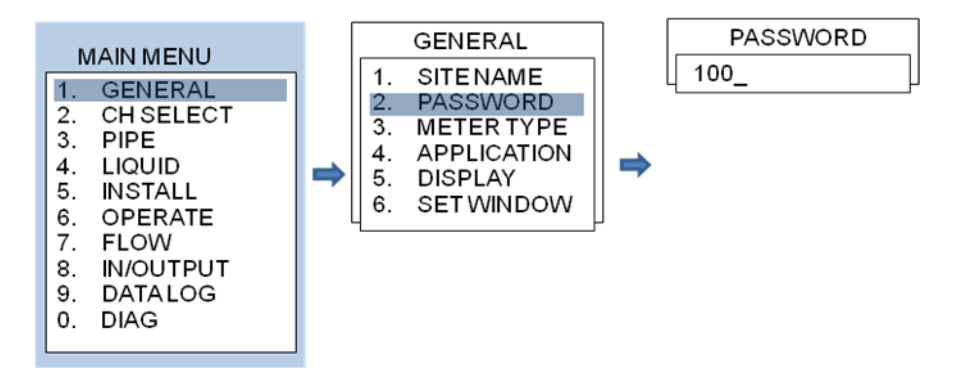

# **1.3 METER TYPE**

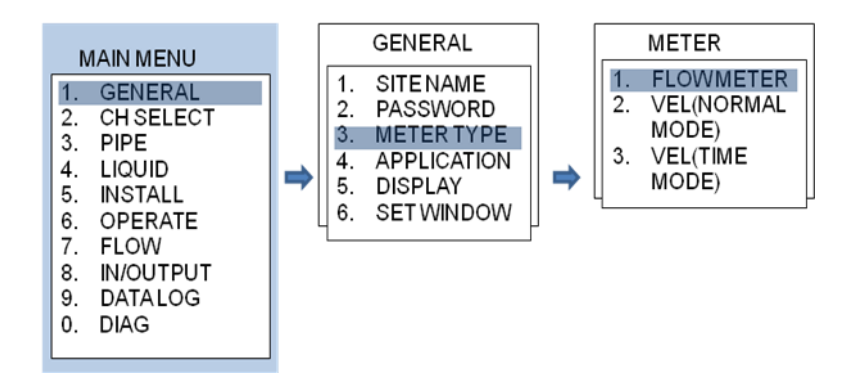

User can select meter type by selecting as below, FLOWMETER : Clamp-On flowmeters for single path, dual path/channel. VEL NORMAL MODE : Velocity Meter mode for m/s base VEL TIME MODE : Velocity Meter mode for time base

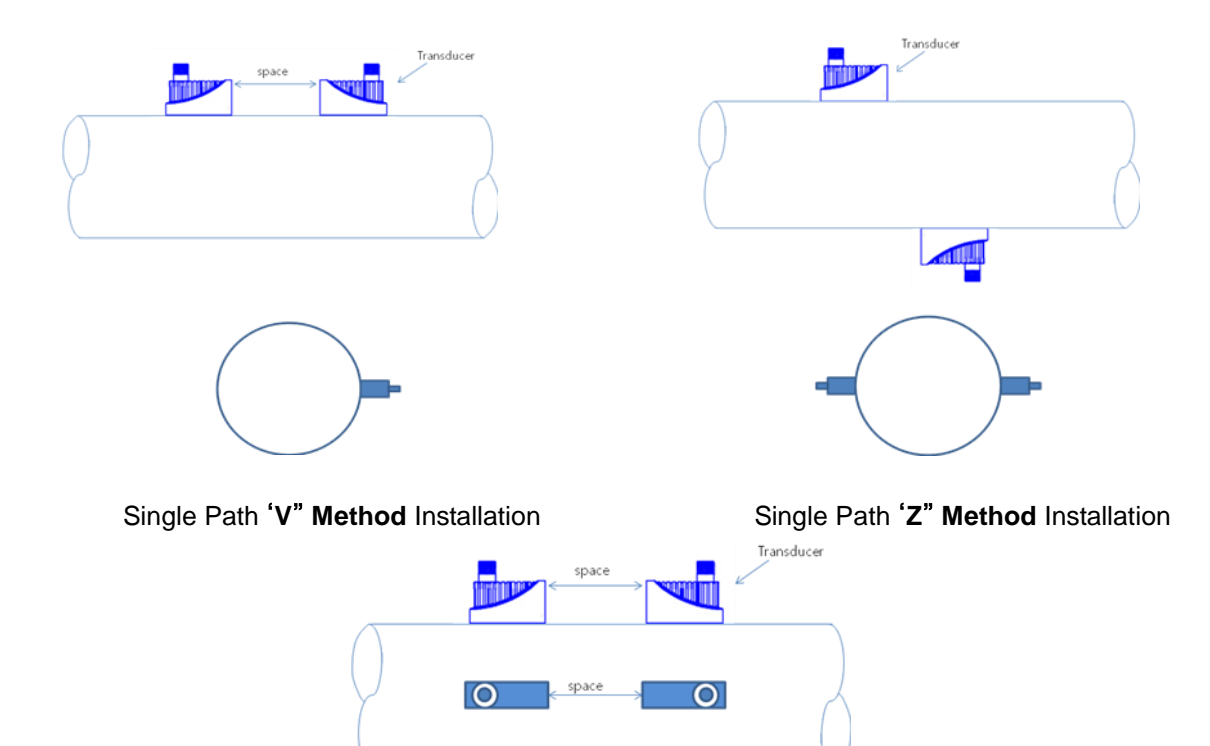

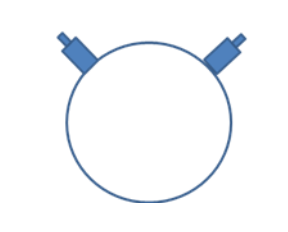

Dual Path 'V" Method Installation

# **1.4 APPLICATION**

Xonic 100 has single path and dual path/channel mode. User can buy only single path type and can add one more channel if need.

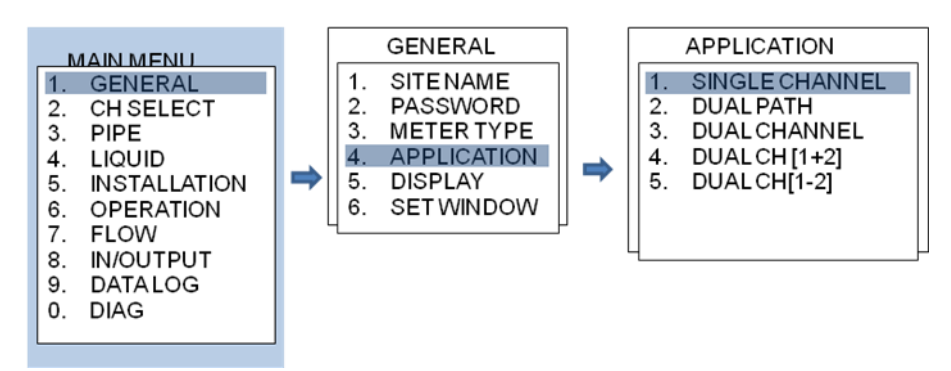

# 1.5 DISPLAY

Xonic 100 display only channel 1 or channel 2 or two channel simultaneously. User can select by cursor.

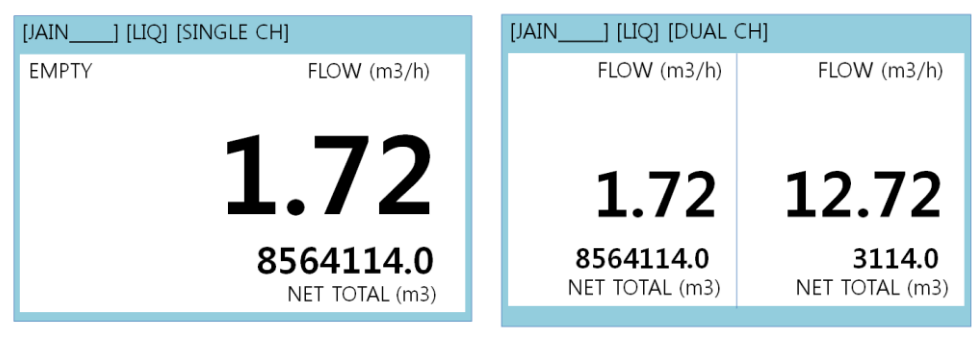

Single Path Display

**Dual Path Display** 

# Section 2. CH SELECT

User can select single channel or dual channel. **Single channel** means user will use only 1 pair transducers for one pipe. **Dual channel** means user will use 2 pair transducers for two pipes. In case of dual channel, flowmeter measure two pipes simultaneously. Also, user can select single path or dual path. **Single Path** means user will use 1 pair transducer for one pipe. **Dual Path** means user will use 2 pair transducer for one pipe. **Dual Path** means user will use 2 pair transducer for one pipe.

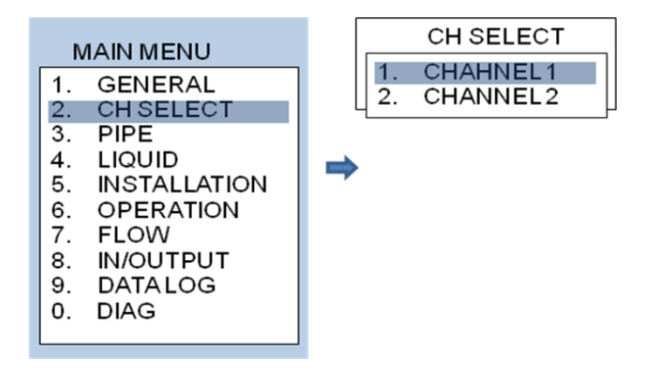

# **Section 3. input PIPE DATA**

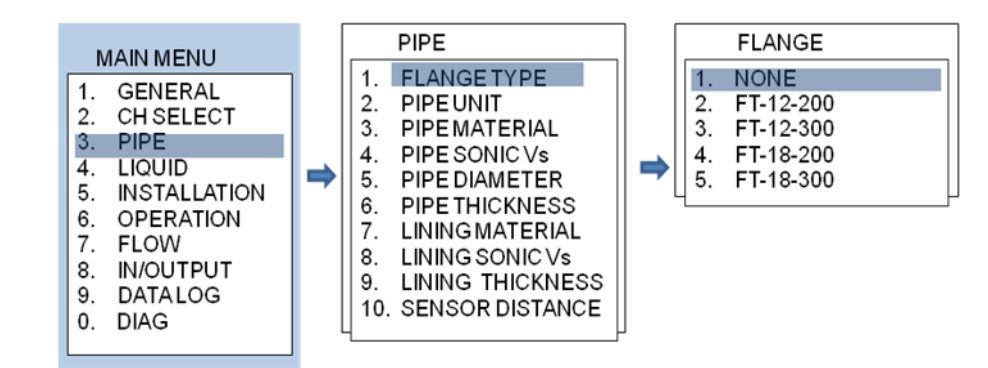

# 3.1 Flange Type : Just select NONE (Used for different Model)

3.2 Pipe Unit : select METRIC or US INCH

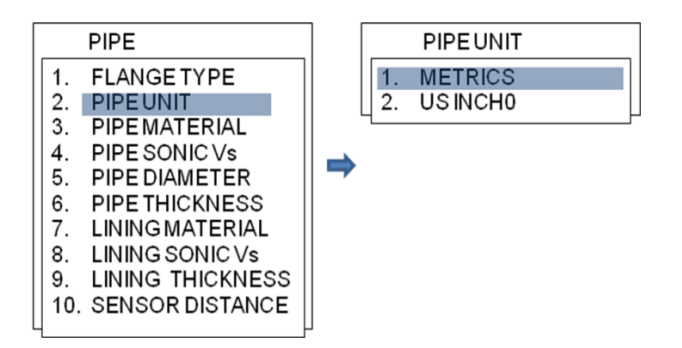

3.3 Pipe Material: select pipe material from list.

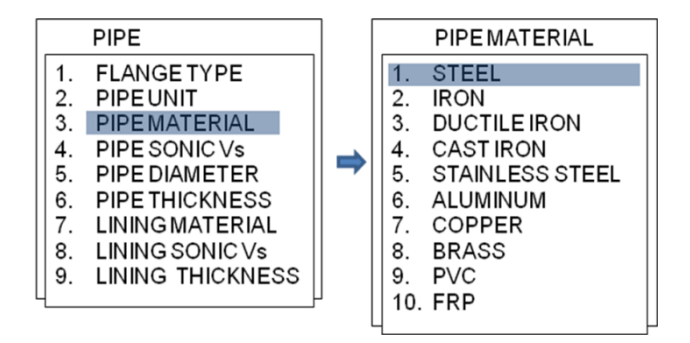

3.4 Pipe Sonic Vs : N/A

3.5 Pipe Diameter : Input pipe diameter using numeric keys.

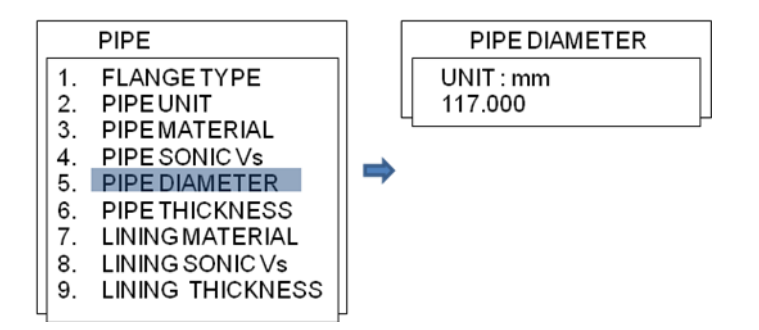

3.6 Pipe Thickness : Input pipe wall thickness using numeric keys

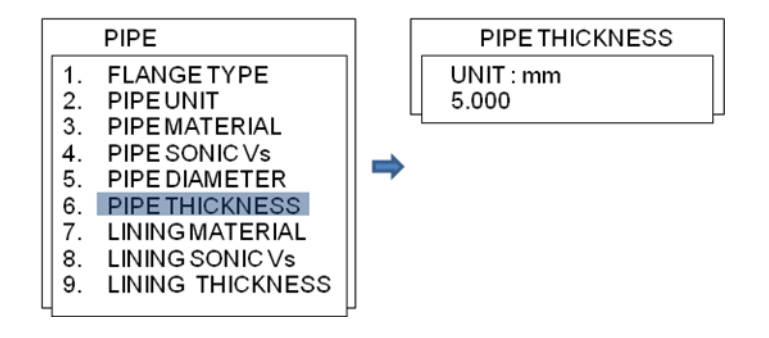

3.7 Lining Material : select from list

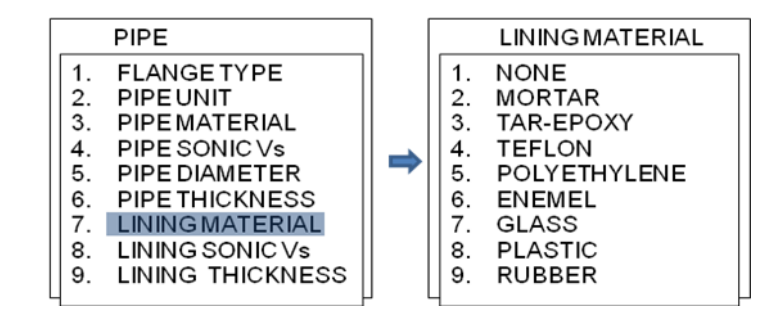

3.8 Lining Sonic Vs : N/A3.9 Lining Thickness : input using numeric keys.

# Section 4. Select LIQUID TYPE

User can select liquid type from list. Sonic velocity, viscosity, density is automatically select by flowmeters. If liquid type is unknown, user must input **3.VISCOSITY** and **4.DENSITY** manually.

# 4.1. LIQUID TYPE

Please select from liquid list.

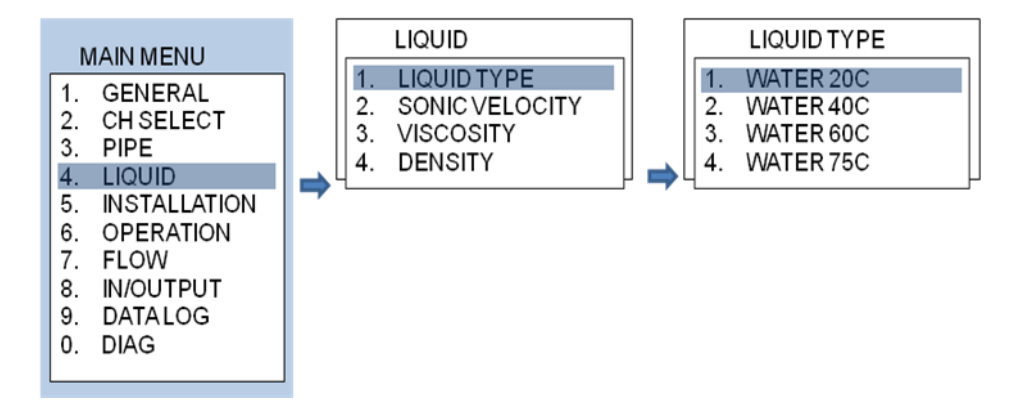

# **4.1. SONIC VELOCITY**

Flowmeter automatically display sound speed of selected liquid.

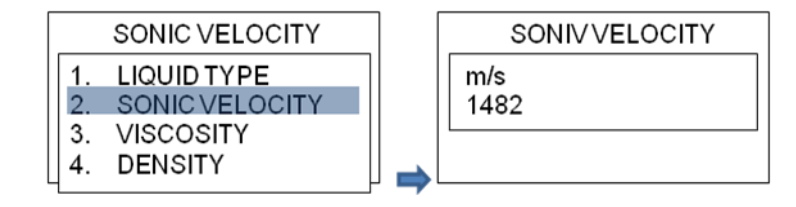

# 4.2. VISCOSITY

User do not need anything, flowmeter automatically display viscosity of selected liquid.

# 4.3. DENSITY

User do not need anything, flowmeter automatically display density of selected liquid.

# Section 5. INSTALLATION

For proper installation, please read this section carefully. After you input pipe and liquid data, you can install very fast and easily.

#### 5.1 Select SENSOR TYPE

User must have correct transducer for your pipe. Xonic 100 has 5 size transducers and Xonic 100 will automatically recommend proper transducers for the site. If the Xonic 100 recommends size XLD type, then user must have XLD type transducers. Choose the transducer according to the sensor type displayed in the list.

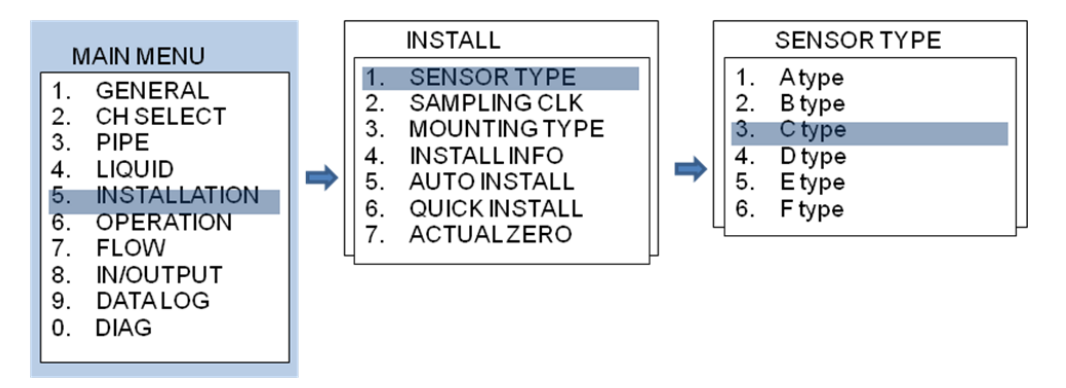

#### Select SAMPLING CLK 5.2

Xonic 100 automatically select SAMPLING CLOCK, so user do not need change.

#### 5.3 MOUNTING TYPE

Normally, CLAMP ON V is better for most applications. V method is more accurate and easy for installation.

V method means installation mode which install two transducers onto one pipe side as per below:

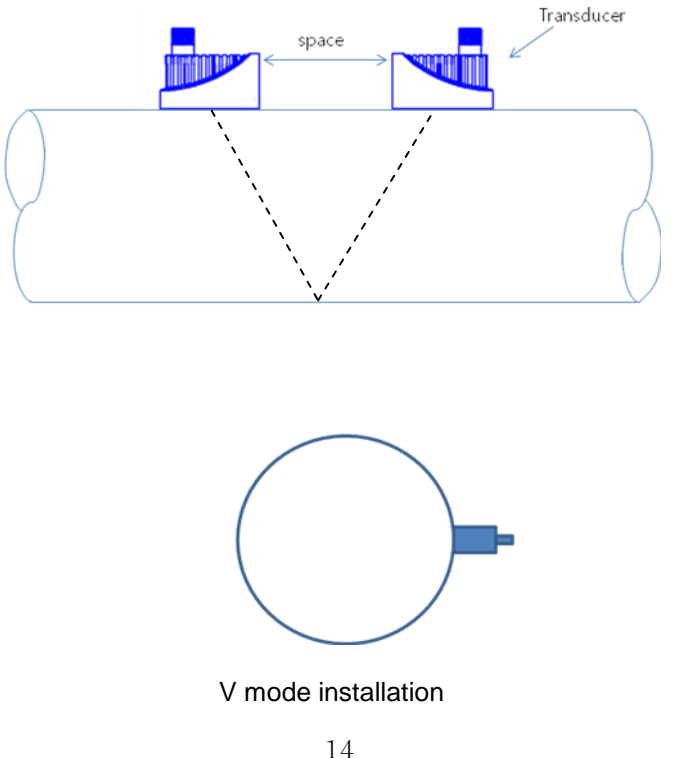

If pipe is large in diameter (over 1000mm) or very old (scale or corrosion inside), please use Z MODE installation. These pipes can sometimes make the ultrasonic signal very week, so flowmeter cannot work in V mode. Also, in the case that liquid is not clean, for example wastewater, please use Z MODE.

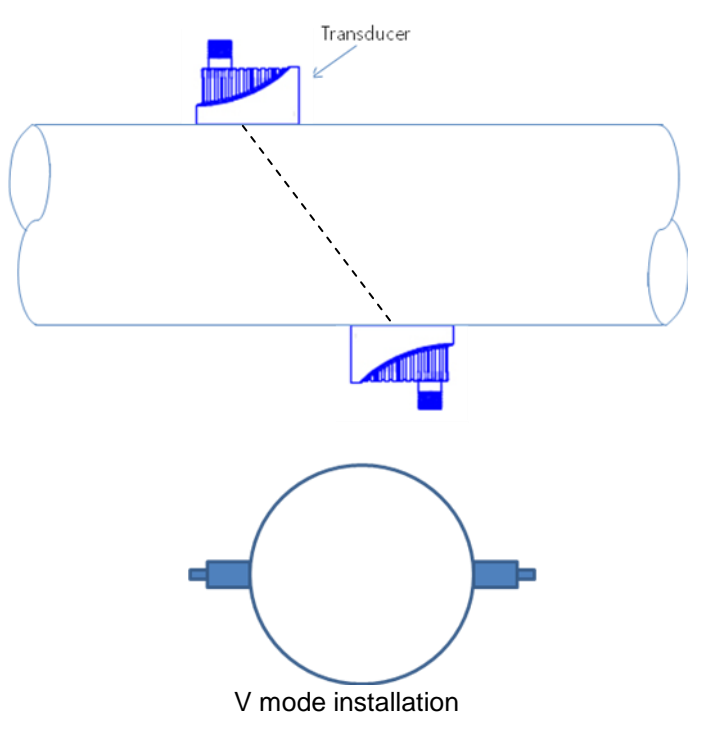

The Z MODE make ultrasonic signal stronger than V MODE.

# 5.4 INSTALL INFO

# 5.4.1 Finding Installation Position

Please find enough straight run pipe position. Normally, clamp-on ultrasonic flowmeter need 10 Upstream and 5 Downstream diameters straight pipe run. Ensure adequate straight pipe to ensure smooth laminar flow. Accuracy will be affected if not enough straight pipe can be found.

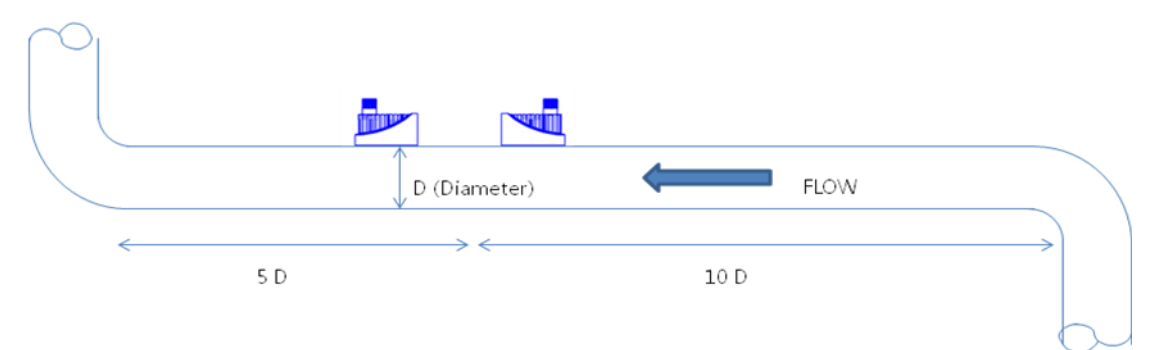

5.4.2 Measure the installation area distance using ruler

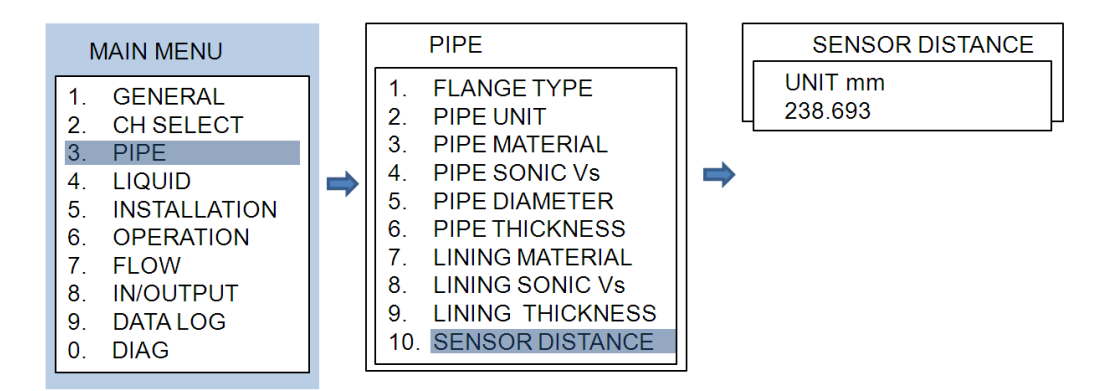

Using the Sensor distance as a guide from the pipe set up menu measure the installation area on the pipe using ruler. Please remember the area must be large enough for Mounting Track installation with the sensor placement approximately in the centre of the track.

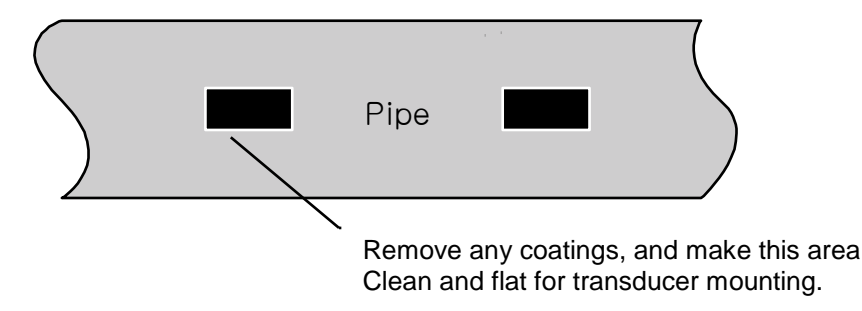

## 5.4.3 Remove Pipe Coating and Make install position flat and clean

Please remove all pipe coatings and Use an abrasive to thoroughly clean the area. This is essential for good Ultrasonic coupling

# 5.4.4 Install Mounting Track

Install mounting track onto the pipe with stainless steel strap. Fix it tightly.

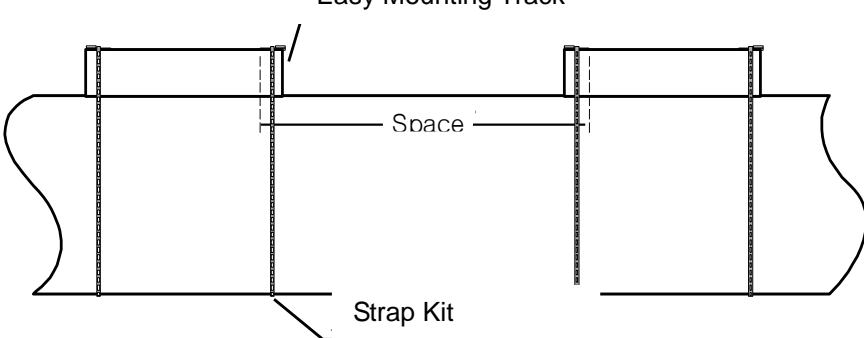

## Easy Mounting Track

# 5.4.5 Install Transducers onto Pipe

Apply couplant onto bottom of transducers and locate transducer into mounting track. Make transducers clamp-on pipe by tighten a clamp screw.

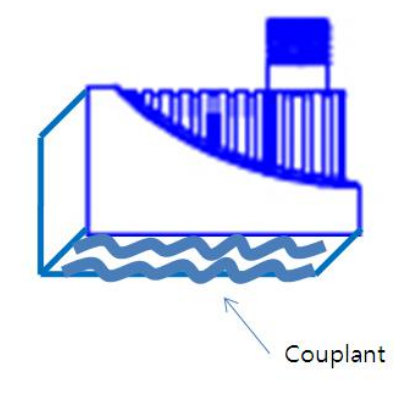

# 5.5 AUTO INSTALL

Xonic 100 uses its patented AR mode ultrasonic signal for flow measurement. User simply select YES, then Xonic 100 start AR mode automatic installation procedure. User can see how AR mode find best signal.

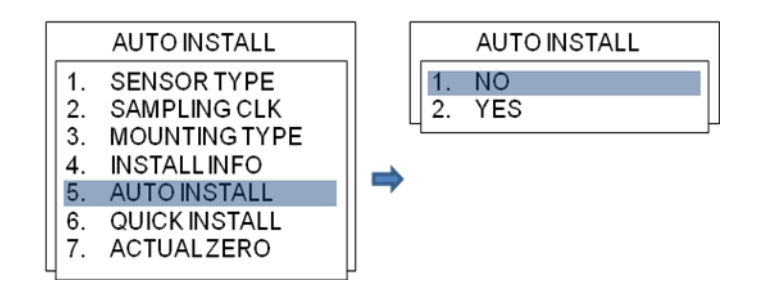

After auto installation, Xonic 100 shows the below ultrasonic signals. The signal shape must be similar to the below picture.

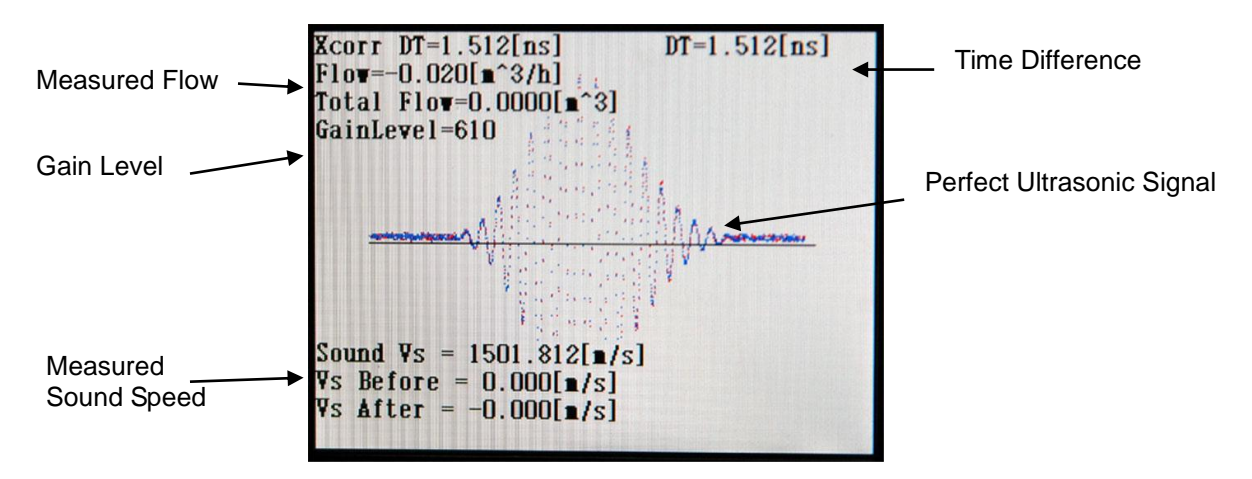

## Check Points

- 1. Sound Vs : In case of water 20°C, the sound speed must be around 1480 m/s. If sound speed is not around 1480, please check pipe size again.
- 2. Gain Level : Gain Level must be below 1500. High gain means low ultrasonic signal. So, if gain is over 1500, please check pipe size again and re-install transducers after clean pipe.
- 3. Signal Shape must be high in the middle area. If signal shape is not high in the middle area, please check pipe size, pipe material, etc.

## 5.6 QUICK INSTALL

This is similar to auto installation. Do not use this menu at first installation. This menu is useful when after service flowmeter

## 5.7 ACTUAL ZERO

This menu is useful when user can stop the flow. Look flow after stop. If flow is not zero after stop the flow, press ACTUAL ZERO. Then, Xonic 100 makes flow real zero "0". Be sure flow is 0, and open valve.

# **Section 6. OPERATION**

# 6.1 UPPER FLOW LIMIT

This menu means the site flow cannot exceed flow limitation.

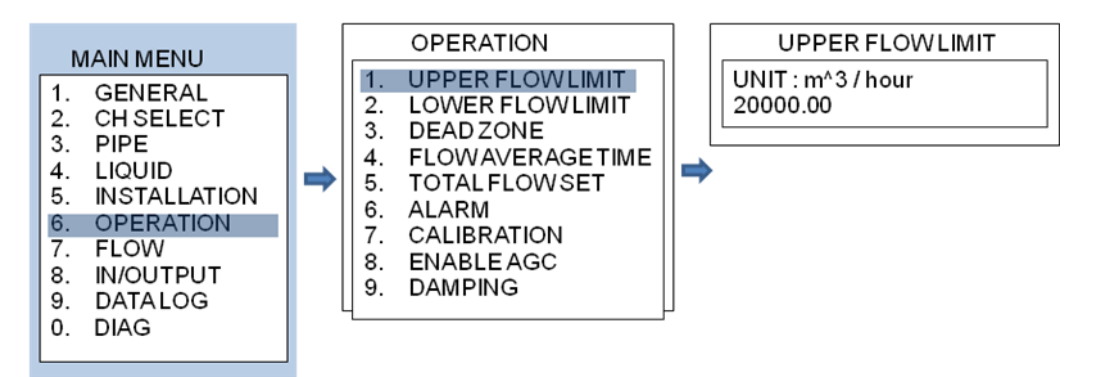

The value is determined by flowmeter automatically. Normally, the value is about double value than measured flow. If the user wants another value, it can be changed by keypad.

# 6.2 LOWER FLOW LIMIT

Normally, this value is 0.

# 6.3 DEAD ZONE

DEAD ZONE means the flow than can be disregarded. If pipe is big, so very small flow in meaningless, then use this menu. Normally, flowmeter makes the value automatically.

## 6.4 FLOW AVERAGE TIME

Default value is 5 seconds. This means display flow is average flow during 5 seconds.

## 6.5

## 6.6 TOTAL FLOW SET

If user need to change flow total, can change by keypad.

# 6.7 ALARM

Xonic 100 has alarm functions. User can set HIGH FLOW, LOW FLOW, INTERFACE alarms.

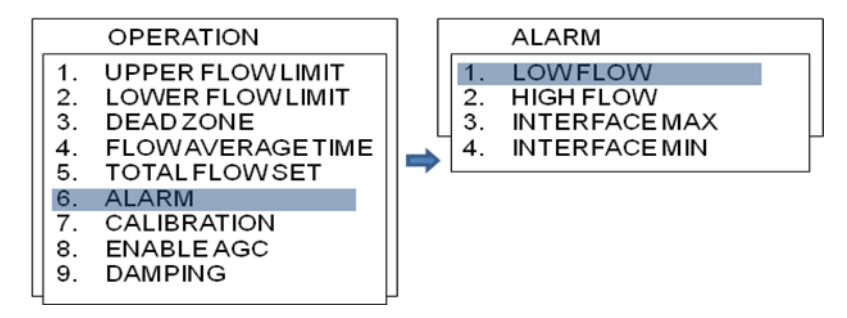

# CALIBRATION

In case the user has a calibration instrument or other laboratory instrument to test the Xonic 100, then they can use this menu to calibrate for best accuracy, user can select calibration menu.

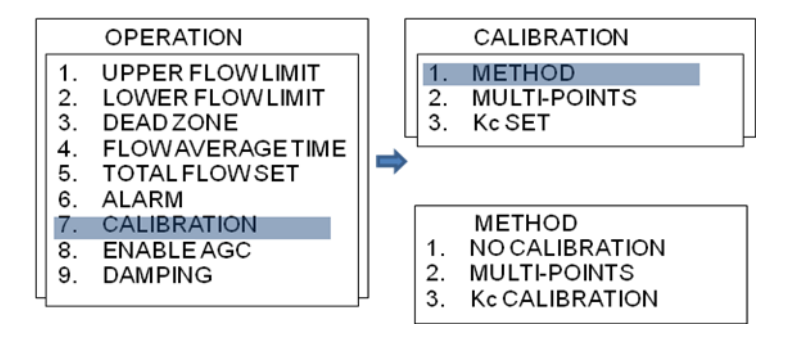

Move cursor to CALIBRATION METHOD.

 NO CALIBRATION is no calibration. It does not affect any calibration to the flow.
MULTI-POINTS is multi-point calibration menu. User can test flow from minimum to max flow. And can input each test points to flowmeter.

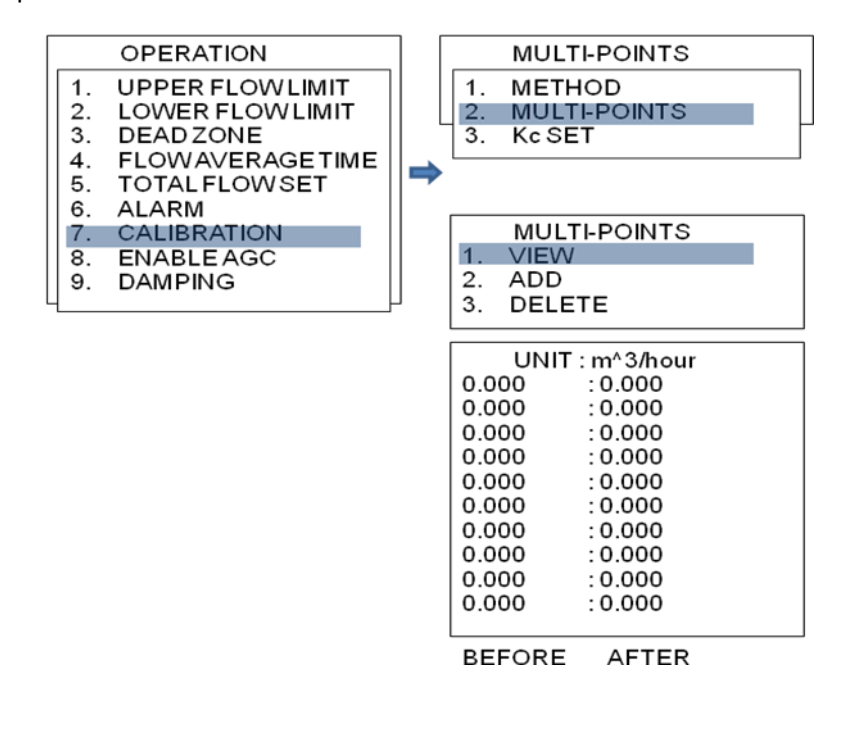

VIEW user can see each input points ADD user can add test points

| 1. | MULTI-POINTS<br>VIEW |
|----|----------------------|
| 2. | ADD                  |
| 3. | DELETE               |
|    |                      |
|    | ADD                  |
| PO | INT:                 |
| VA | LUE:                 |
|    |                      |

DELETE user can delete test points

| MULT<br>1. VIEW<br>2. ADD | [I-POINTS  |
|---------------------------|------------|
| 3. DELE                   | TE         |
| UNIT                      | : m^3/hour |
| 0.000                     | : 0.000    |
| 0.000                     | : 0.000    |
| 0.000                     | : 0.000    |
| 0.000                     | : 0.000    |
| 0.000                     | : 0.000    |
| 0.000                     | : 0.000    |
| 0.000                     | : 0.000    |
| 0.000                     | : 0.000    |
| 0.000                     | : 0.000    |
| 0.000                     | : 0.000    |

Kc SET is flow calibration with calibration factor. If flow is 100 and Kc is 1.0, then flow became 100 If flow is 100 and Kc is 1.01, then flow became 101 If flow is 100 and Kc is 0.09, then flow became 99.9

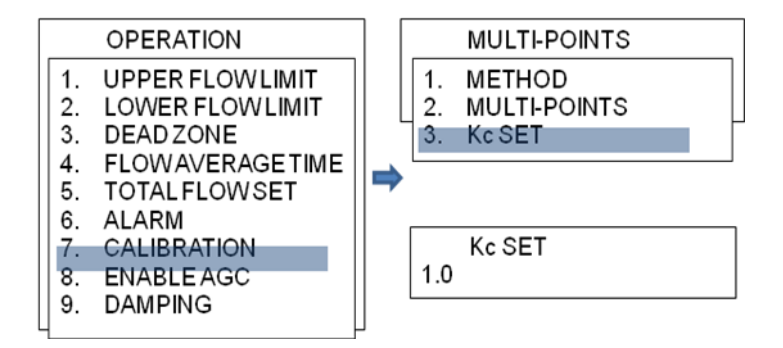

## 6.8 ENABLE AGC

AGC is Automatic Gain Control function. Enable is default.

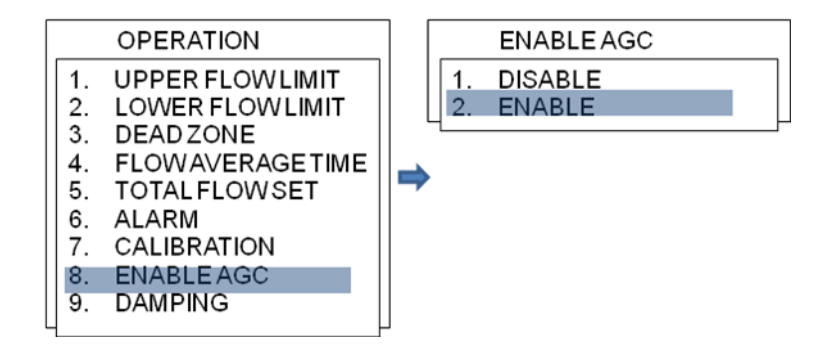

# Section 7. FLOW

# 7.1 FLOW VOLUME UNIT

User can select any unit from list.

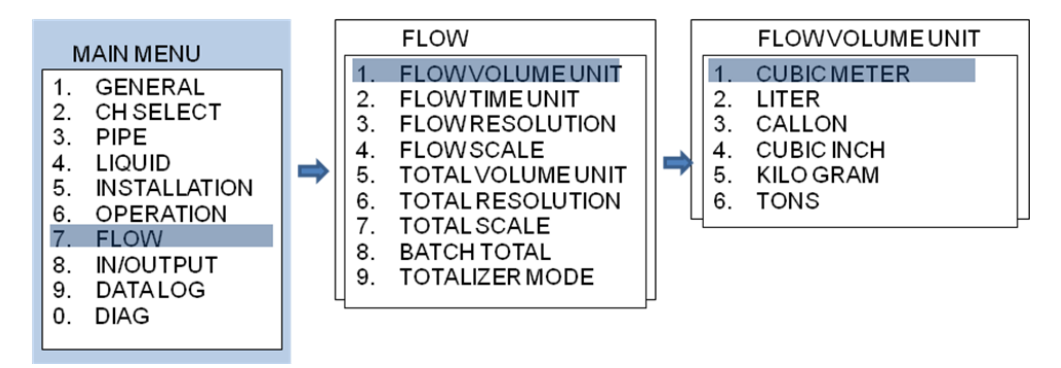

# 7.2 FLOW TIME UNIT

User can select time unit from list.

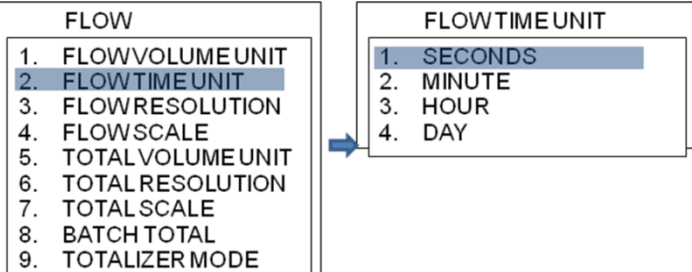

## 7.3 FLOW RESOLUTION

User can select decimal points from list.

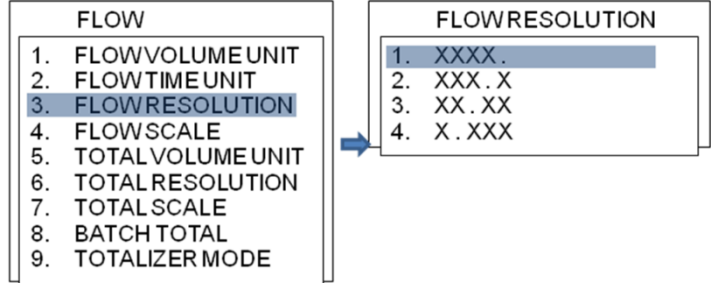

XXXX. means 10 for flow XXX.X means 10.1 for flow XX.XX means 10.12 for flow X.XXX means 10.123 for flow

## 7.4 FLOW SCALE

In case of big flow, user can select KILO menu.

# TOTAL VOLUME UNIT

User can select total unit. In most case, total unit is same with flow unit.

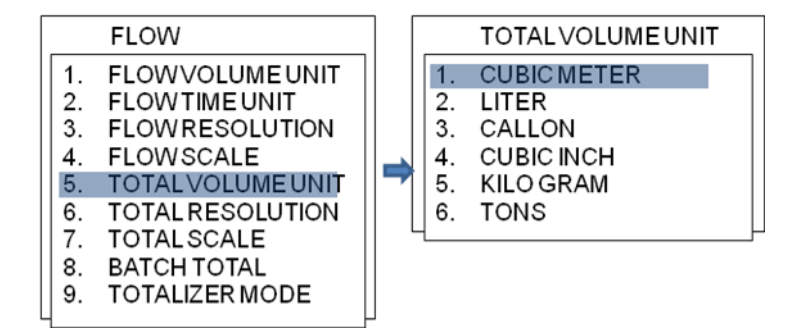

# 7.5 TOTAL RESOLUTION

Choose from the list.

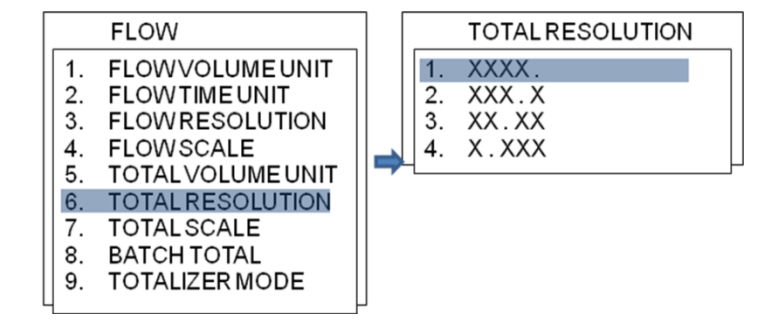

# 7.6 TOTAL SCALE

User can select KILO for big flow total.

# 7.7 BATCH TOTAL

Batch total means relay will be on per each batch total. If flow unit is CUBIC METER, then 1.0 means 1 pulse per 1 CUBIC METER. If 0.1 batch total, it means 1 pulse per 0.1 CUBIC METER.

| FLOW                                                                                                    | BATCH TOTAL               |
|----------------------------------------------------------------------------------------------------|---------------------------|
| 1.FLOWVOLUME UNIT2.FLOW TIME UNIT3.FLOW RESOLUTION4.FLOW SCALE5.TOTAL VOLUME UNIT6.TOTAL RESOLUTION7.TOTAL SCALE8.BATCH TOTAL9.TOTALIZER MODE | VolUNIT ; m^3<br>0.0000 ■ |

# 7.8 TOTALIZER MODE

User can select totalizer mode.

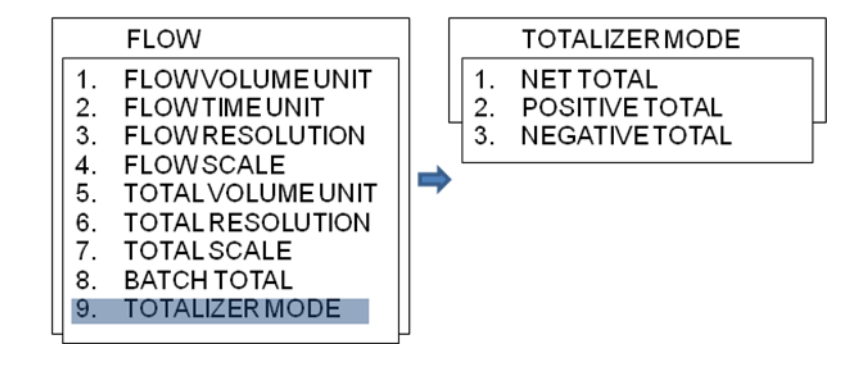

NET TOTAL means flowmeter will totalize positive and negative flow. If positive flow is 100 and negative flow is 10, then total is 90.

POSITIVE TOTAL means flowmeter will only totalize positive flow. If positive flow is 100 and negative flow is 10, then total is 100.

NEGATIVE TOTAL means flowmeter will only totalizer negative flow. If positive flow is 100 and negative flow is 10, then total is 10.

# Section 8. IN / OUTPUT

# 8.1 ANALOG OUT 1

Xonic 100 has two analog output functions for 4-20mADC output. User can assign output data and set range.

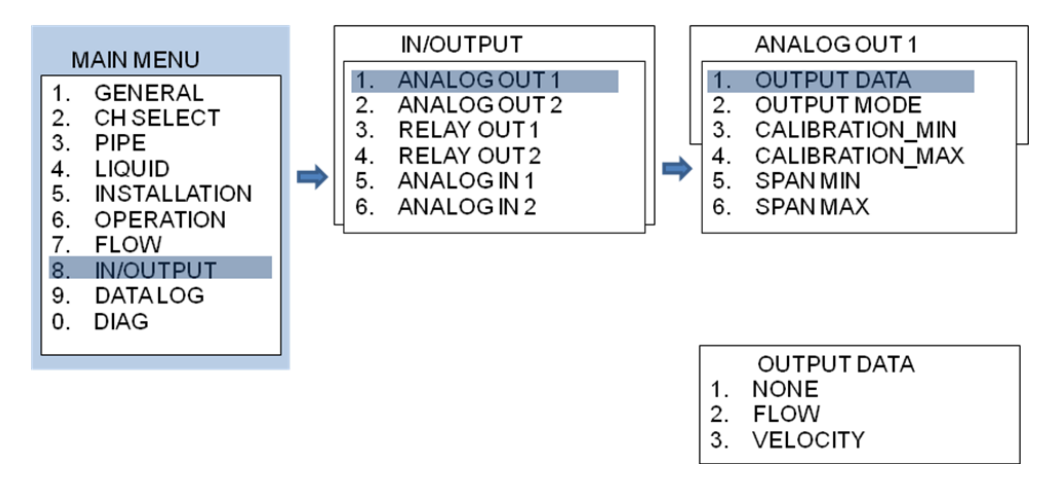

User can assign FLOW or VELOCITY to ANALOG OUT 1. In most case, flow is assign to ANALOG OUT 1.

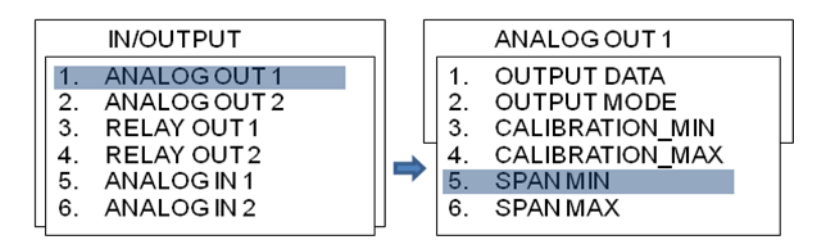

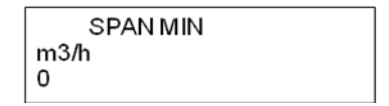

User can set ANALOG OUT 1 min and max span value. If flow max is 1000, SPAN MAX is 1000 If flow min is 0, SPAN MIN is 0

## 8.2 ANALOG OUT 2

The same as ANALOG OUT 1 above.

# 8.3 RELAY OUT 1

Xonic 100 has two relays and user can assign to each functions. Relay is normally used for totalizer function. User can assign RELAY OUT 1 to BATCH TOTAL.

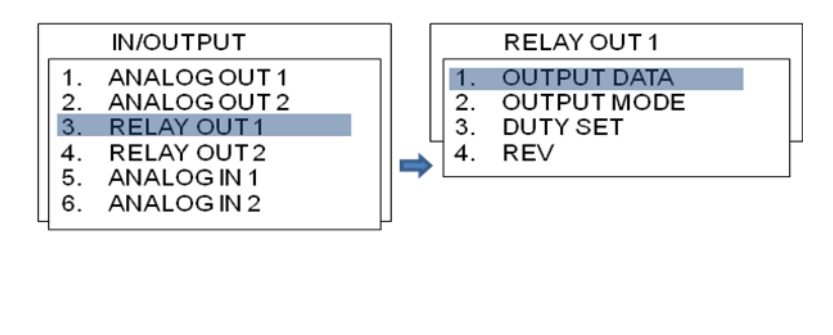

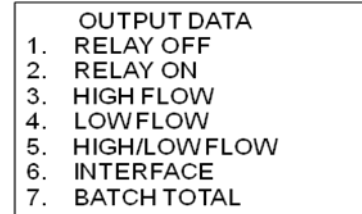

### 8.4 RELAY OUT 2

Same as RELAY OUT 1.

## 8.5 ANALOG IN 1

In case the user wants to see pressure, temperature, user can use this function. Just set MIN and MAX input SPAN, the flowmeter send the ANALOG INPUT data through RS-232C.

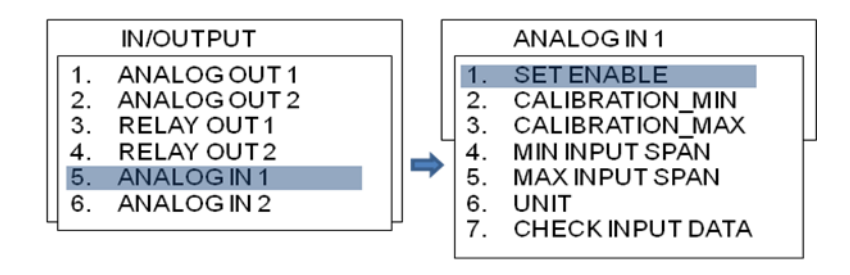

|    | SET ENABLE |  |
|----|------------|--|
| 1. | DISABLE    |  |
| 2. | ENABLE     |  |

If pressure transmitter range is from 0 to 10Kg/cm2, then MIN INPUT SPAN is 0 MAX INPUT SPAN is 10

# 8.6 ANALOG IN 2

Same as ANALOG IN 1.

# Section 9. DATALOGGER

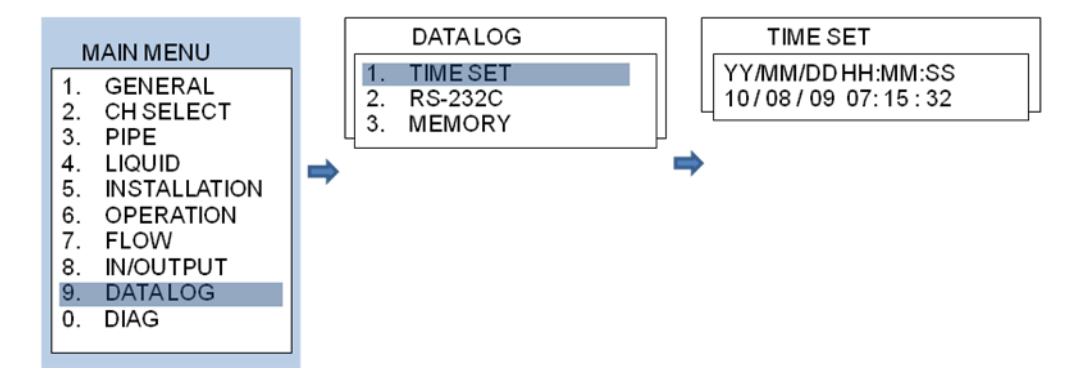

Please set TIME SET after installation. Please set RS-232C parameters to communicate with your computer.

# **Section 10. Diagnostics**

Use can see what happen in flowmeter through diagnostic functions.

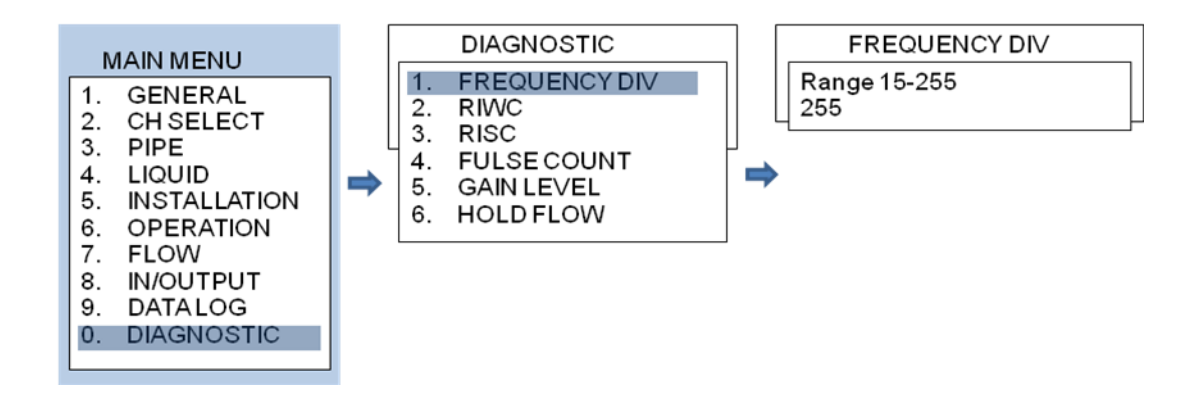

FREQUENCY DIV is frequency functions

RISC is distance from impulse signal to receive signal

FULSE COUNT is numbers of pulse. 5 is default.

GAIN LEVEL is amplitude level of signal. The number is automatically set by flowmeter.

HOLD FLOW is functions to match with remote indicator. When HOLD FLOW is 0, Xonic 100 send 4mA output.

When HOLD FLOW is 1000 (max span flow), Xonic 100 send 20mA output.

# DRAWINGS

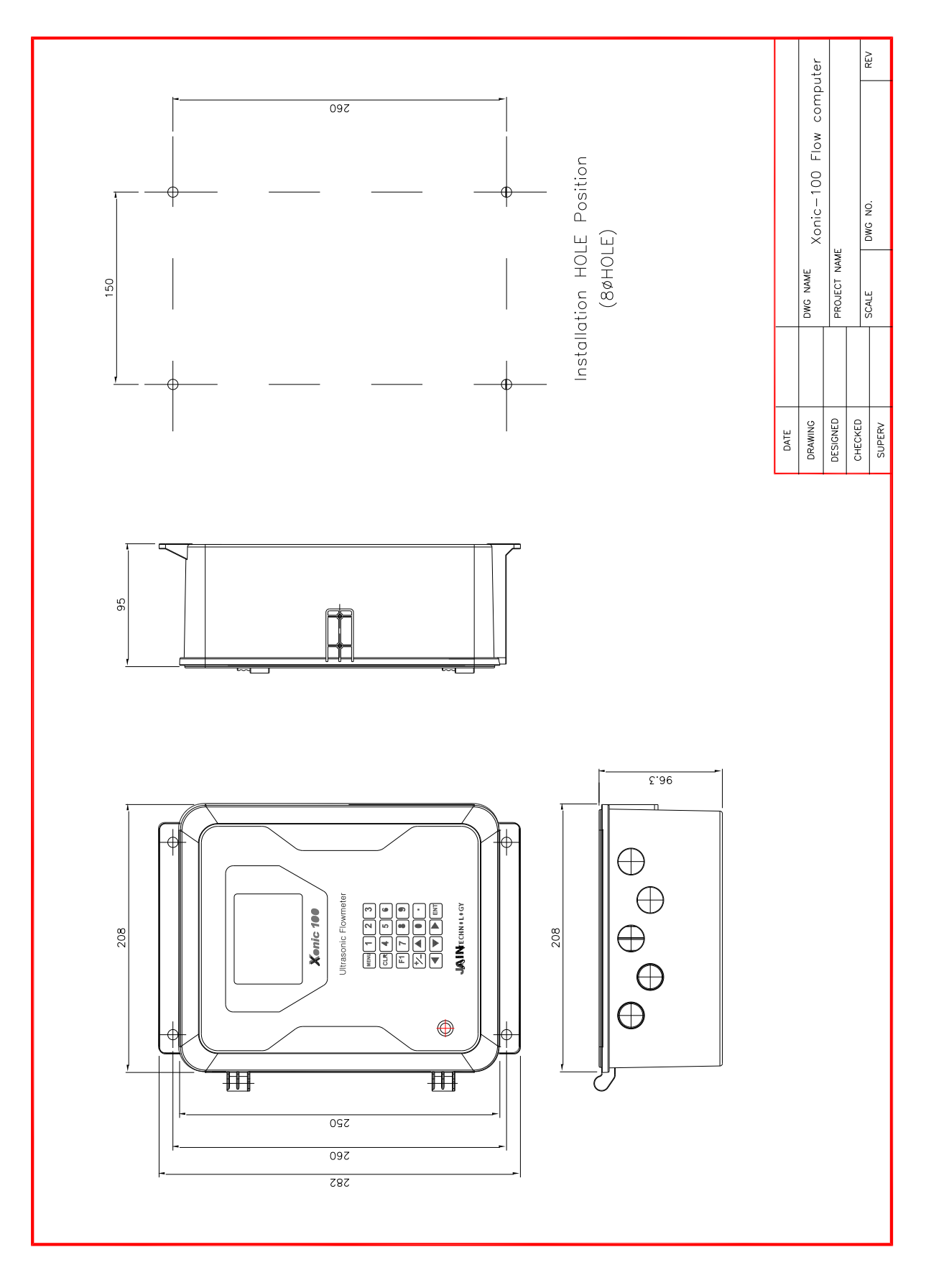

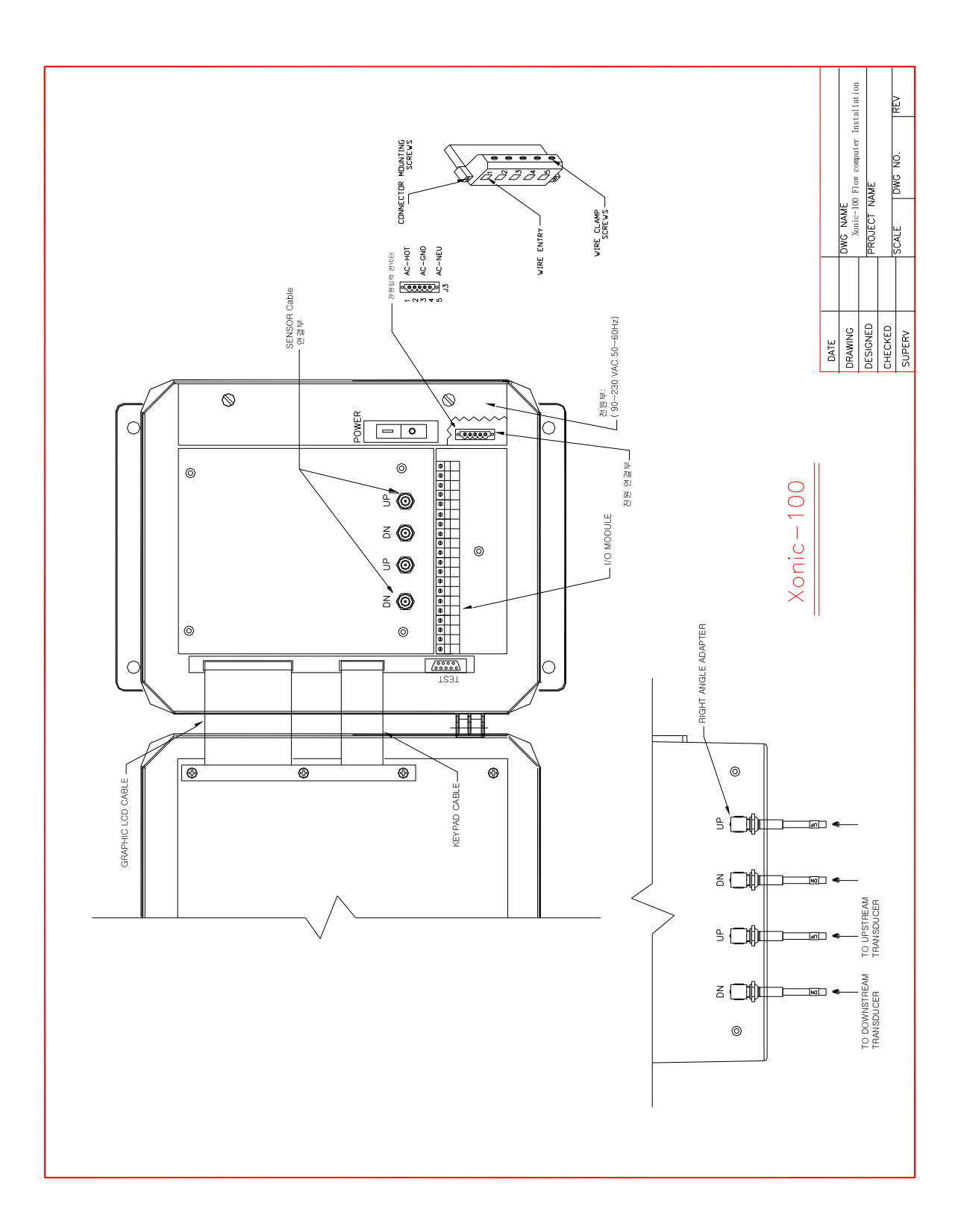

|           |                      | <                                                                  |                    |          |            |                      |  |
|-----------|----------------------|--------------------------------------------------------------------|--------------------|----------|------------|----------------------|--|
|           | 3 <b>(0</b> )<br>(0) | )<br>}<br>}<br>%                                                   | © ©                | 1        |            |                      |  |
| 1531      |                      | 0<br>0<br>0<br>0<br>0<br>0<br>0<br>0<br>0<br>0<br>0<br>0<br>0<br>0 |                    |          |            |                      |  |
|           |                      |                                                                    |                    |          |            |                      |  |
|           |                      |                                                                    |                    |          |            |                      |  |
|           |                      | A ILIO                                                             |                    |          |            |                      |  |
|           | )                    |                                                                    |                    |          |            |                      |  |
|           | TERMINAL BL          | OCK WIRING CO                                                      | INECTIONS          |          |            |                      |  |
|           | #NIA                 | SIGNAL                                                             | FUNTION            |          |            |                      |  |
|           | -                    | A01+                                                               | 4-20mA OUTPUT 1(+) |          |            |                      |  |
| ANALOG    | 2                    | A01-                                                               | 4-20mA OUTPUT 1(-) |          |            |                      |  |
|           | ю                    | A02+                                                               | 4-20mA OUTPUT 2(+) |          |            |                      |  |
|           | 4                    | A02-                                                               | 4-20mA OUTPUT 2(-) |          |            |                      |  |
|           | 5                    | AI1+                                                               | 4-20mA INPUT 1(+)  |          |            |                      |  |
| ANALOG    | 9                    | AI1-                                                               | 4-20mA INPUT 1(-)  |          |            |                      |  |
|           | 7                    | AI2+                                                               | 4-20mA INPUT 2(+)  |          |            |                      |  |
|           | 80                   | AI2-                                                               | 4-20mA INPUT 2(-)  |          |            |                      |  |
|           | 6                    | RTD-VN                                                             | NONE               |          |            |                      |  |
|           | 10                   | RTD-VP                                                             | NONE               |          |            |                      |  |
|           | =                    | RTD-CN                                                             | NONE               |          |            |                      |  |
|           | 12                   | RTD-CP                                                             | NONE               |          |            |                      |  |
|           | 13                   | GND                                                                | RS-232 GND         |          |            |                      |  |
| RS-232    | 14                   | TXD                                                                | RS-232 TXD         |          |            |                      |  |
|           | 15                   | RXD                                                                | RS-232 RXD         |          |            |                      |  |
| DIGITAL   | 16                   | DIN1                                                               | NONE               |          |            |                      |  |
| INPUT     | 17                   | DIN2                                                               | NONE               |          |            |                      |  |
| 700 - 700 | 18                   | TRXD-                                                              | RS-485 B(-)        |          |            |                      |  |
| 001-01    | 19                   | TRXD+                                                              | RS-485 A(+)        |          |            |                      |  |
|           | 20                   | R2A                                                                | RELAY 2 COMMON     |          |            |                      |  |
|           | 21                   | R2C                                                                | RELAY 2 OPEN       |          |            |                      |  |
| HELAY     | 22                   | R1A                                                                | RELAY 1 COMMON     |          |            |                      |  |
|           | 23                   | RIC                                                                | RELAY 1 OPEN       | DATE     |            |                      |  |
|           |                      |                                                                    |                    | DRAWING  | DWG NAME   | Xonic-100 I/O MODULE |  |
|           |                      |                                                                    |                    | DESIGNED | PROJECT NA | \ME                  |  |
|           |                      |                                                                    |                    | СНЕСКЕD  |            |                      |  |
|           |                      |                                                                    |                    | SUPERV   | JUNE       |                      |  |

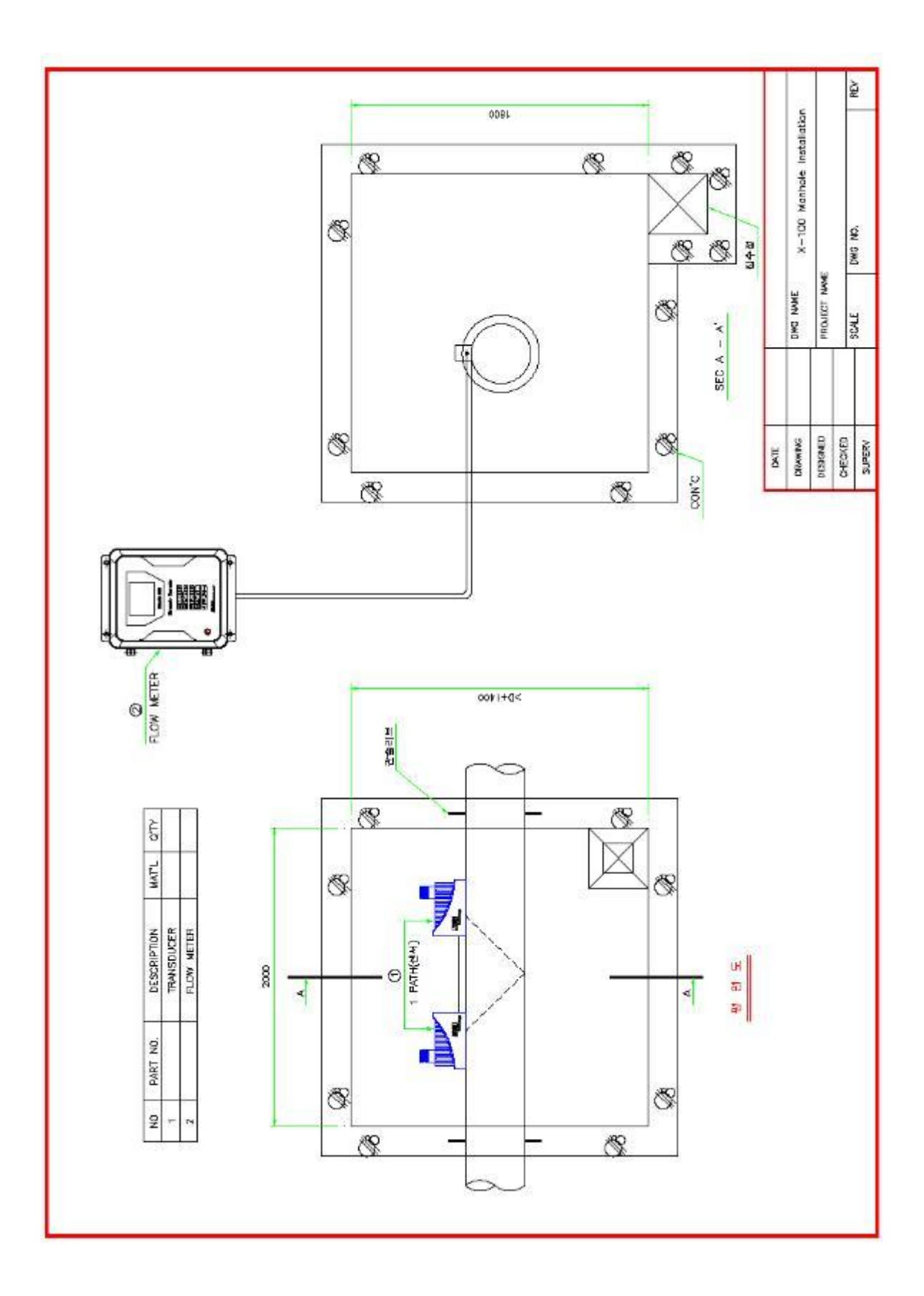

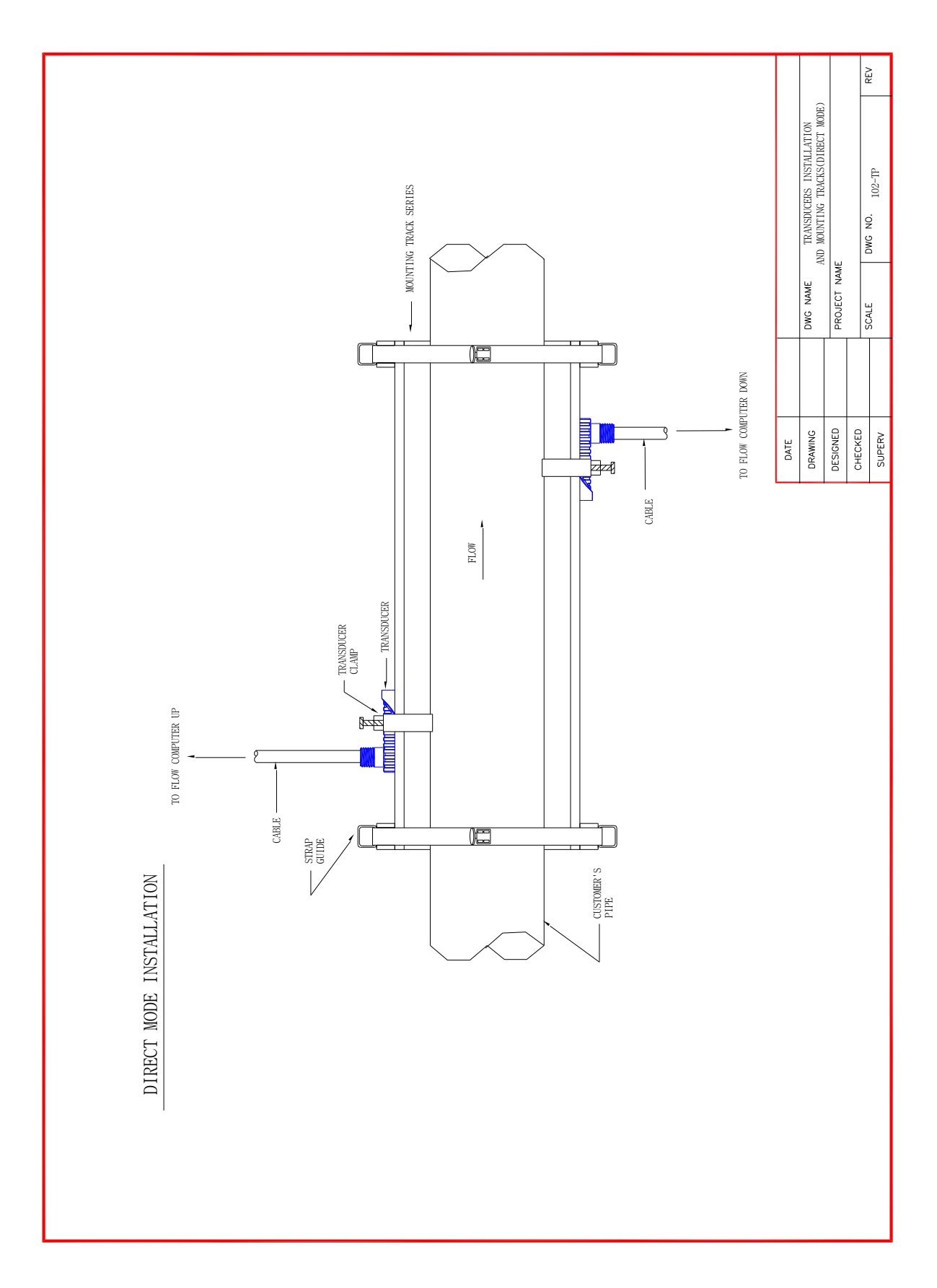

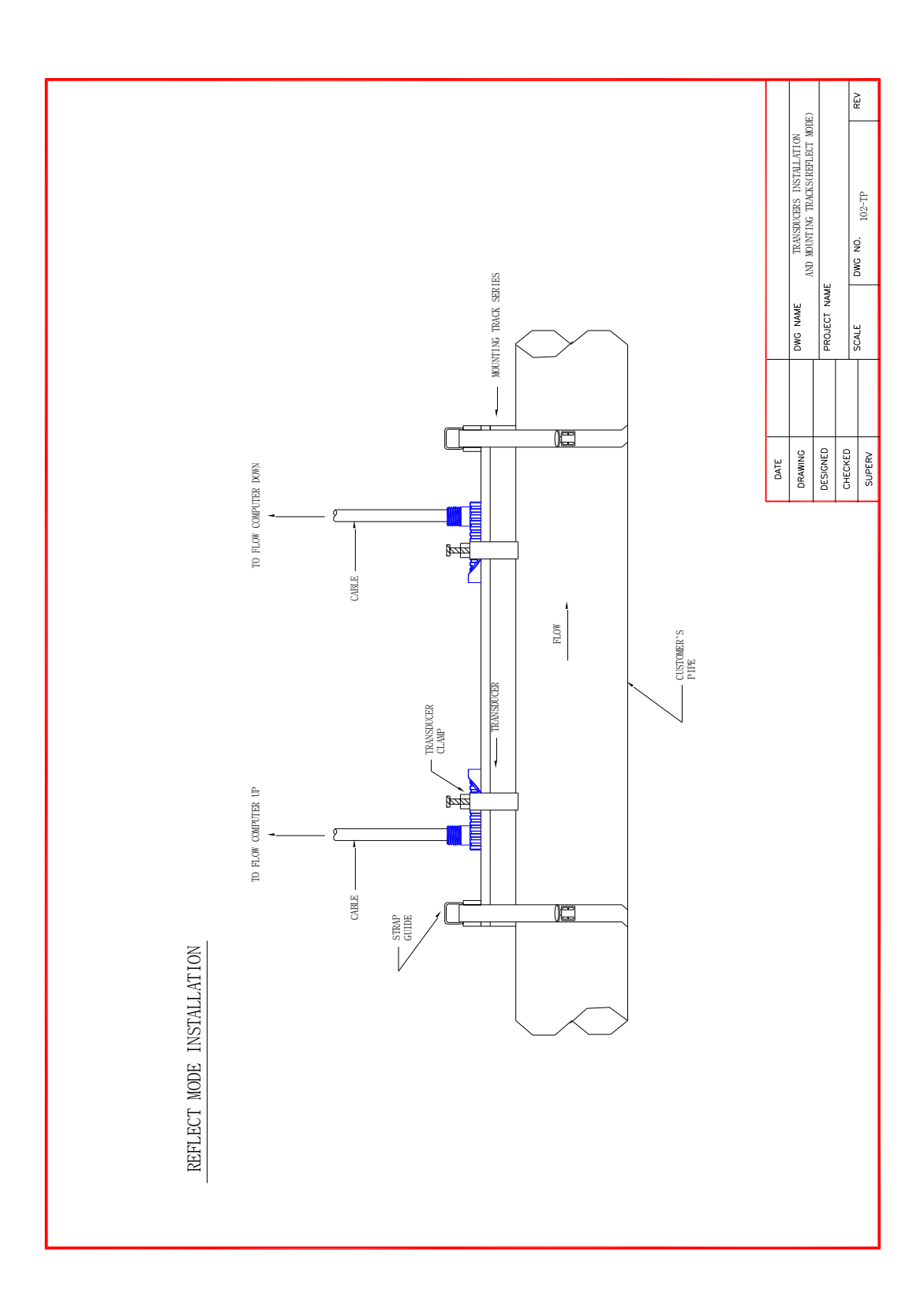

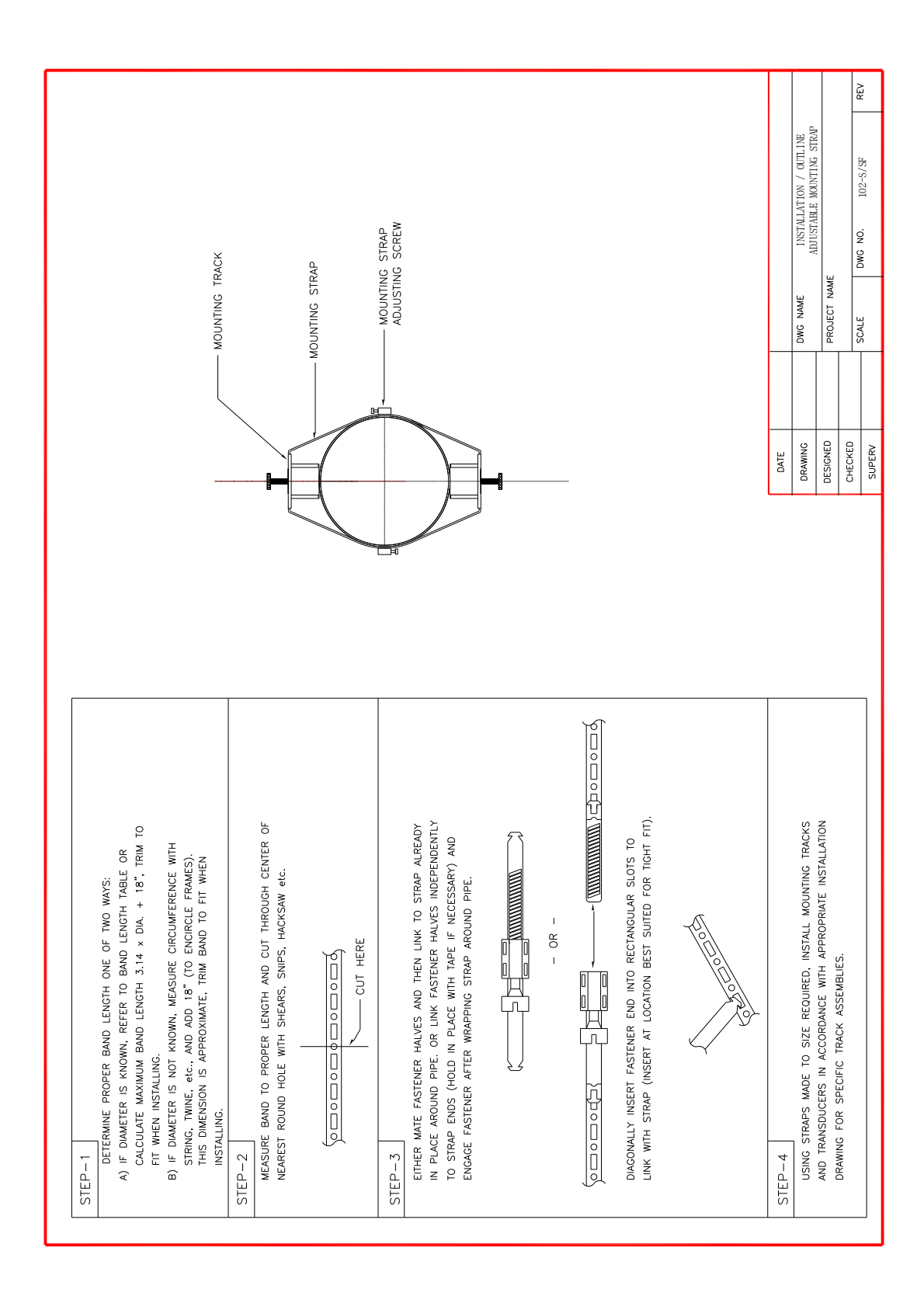

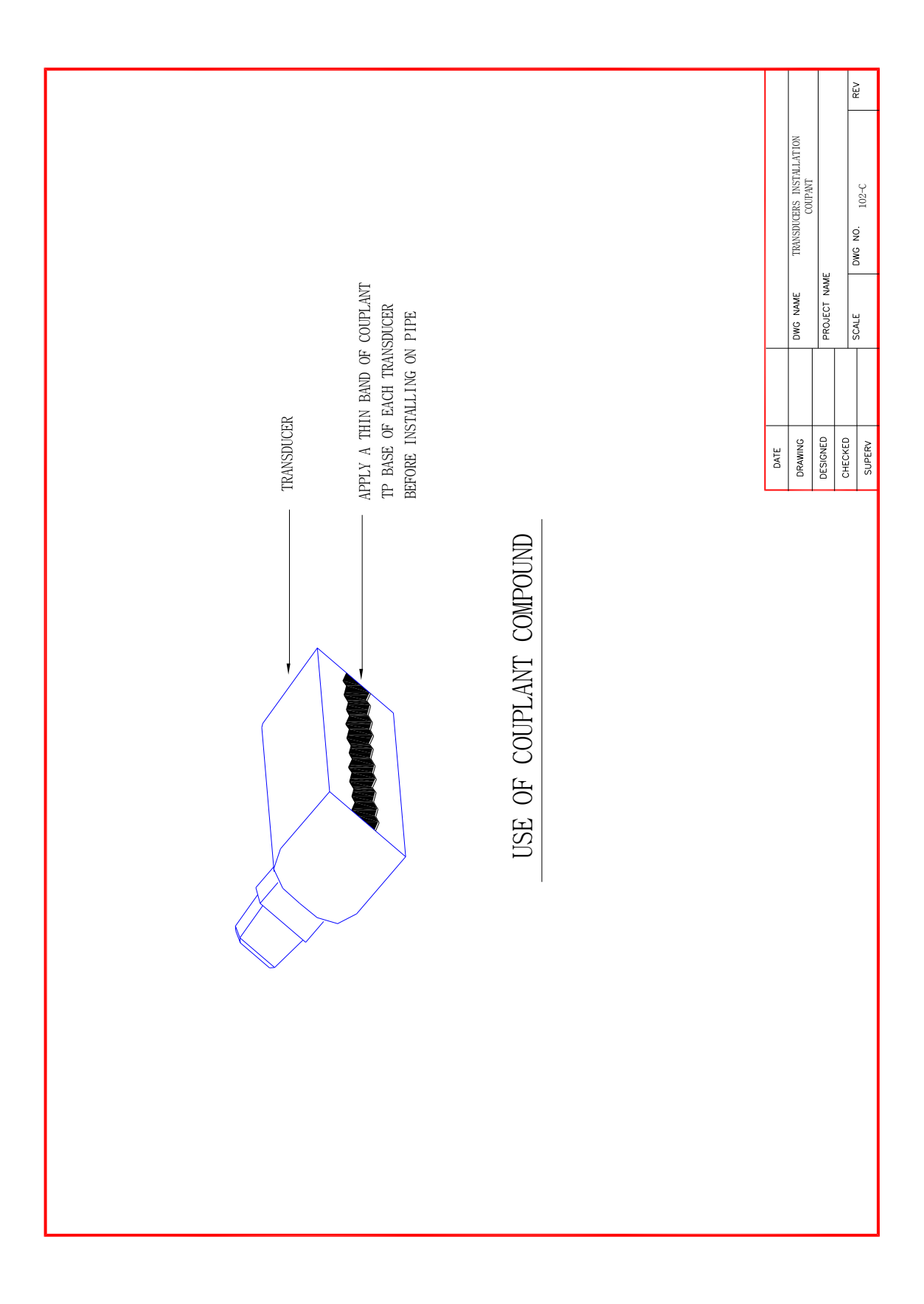

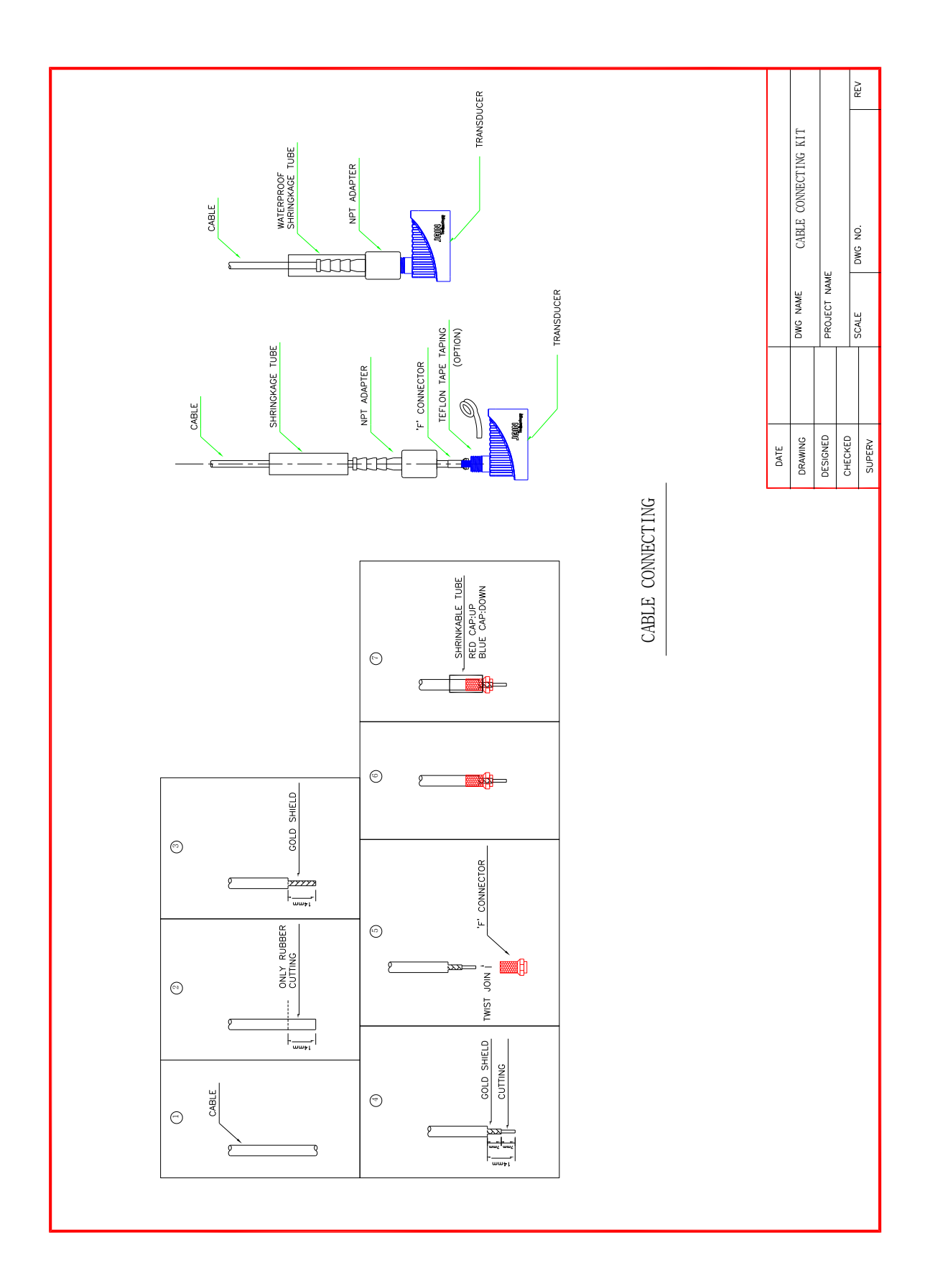